### Office of Transportation and Air Quality Fuels Registration (OTAQREG)

Job Aid

# How to Register a New Company as a Feedstock Aggregator

This job aid is designed to provide a high-level overview of the process for registering a new company as a Feedstock Aggregator in OTAQREG so that you can start using the new functionality as quickly as possible.

# Before you begin:

- 1. You must have a Central Data Exchange (CDX) account
- 2. You must be logged into the CDX OTAQREG program service

For help with these steps, see the documentation on EPA's Fuels Registration, Reporting, and Compliance Help website:

https://www.epa.gov/fuels-registration-reporting-and-compliance-help

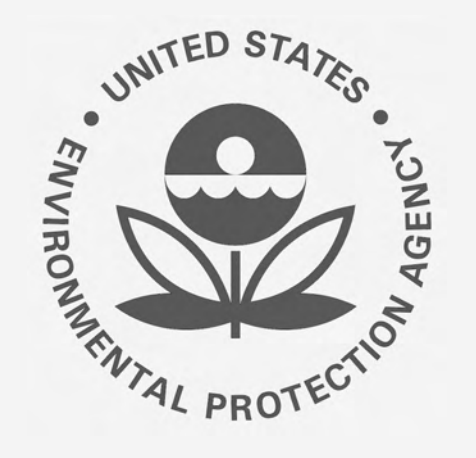

1

-

### 1. Click Create New Company

- 2. Enter the following company information
  - Company Name
  - Street Address
  - Street Address (Line 2)
  - City
  - State
  - Postal Code
  - Country
- 3. Click Continue

| asic Company Information |                                       |                                                    |                                                                             |           |
|--------------------------|---------------------------------------|----------------------------------------------------|-----------------------------------------------------------------------------|-----------|
|                          | What To Do                            |                                                    |                                                                             |           |
|                          | Please enter your<br>compared against | company information l<br>t existing registered col | below and hit Continue. Information provided mpanies to prevent duplicates. | f will be |
| 2                        | Company Name and                      | Location                                           |                                                                             |           |
|                          | Company Name:                         |                                                    |                                                                             |           |
|                          | Renewable Fuel - F                    | Feedstock Aggregator                               |                                                                             |           |
|                          | Street Address:                       |                                                    |                                                                             |           |
|                          | 123 Main St                           |                                                    |                                                                             |           |
|                          | Street Address (Line                  | e 2):                                              |                                                                             |           |
|                          | City:                                 |                                                    | State/Province:                                                             |           |
|                          | Fairfax                               |                                                    | Virginia                                                                    | × *       |
|                          | Postal Code:                          | Country:                                           |                                                                             |           |
|                          | 22030                                 | UNITED STATE                                       | ES                                                                          | •         |
|                          |                                       |                                                    | 3                                                                           | Continue  |

4. Review Company Name and Location information

### If you are the RCO of the company:

- Answer Yes to question "Are you the Responsible Corporate Officer for this company?"
- 6. Enter RCO Title
- 7. Click Save & Continue

### If you are not the RCO of the company:

- 8. Answer **No** to question "Are you the Responsible Corporate Officer for this company?"
- 9. Enter RCO Email
- 10. Click Save & Continue

Steps continue on next slide...

| Home / Company Information                                                     |                                                                                             |                                                                                                    |
|--------------------------------------------------------------------------------|---------------------------------------------------------------------------------------------|----------------------------------------------------------------------------------------------------|
| Company Name and Location                                                      |                                                                                             | Responsible Corporate Officer (RCO) Information                                                                                                    |
| Note: Address must be a street a<br>an international address that has<br>Code. | address and not a PO box. If you are entering<br>a no postal code, enter "00000" for Postal | The responsible corporate officer (RCO) of the officer (President, Vice President, CEO, etc.) or title) of the company registering who is legally li submitted for the company. The RCO may not be not directly employed by the company. |
| Company Name *                                                                 |                                                                                             | Are you the Responsible Corporate Officer for company? *                                                                                                    |
| Renewable Fuel - Feedstock Ag                                                  | gregator                                                                                    | RCO CDX User ID: 3 RCO                                                                                                    |
| Street Address: *                                                              |                                                                                             |                                                                                                    |
| 123 Main St                                                                    |                                                                                             | 6<br>RCO Title: *                                                                                                    |
| Street Address (Line 2):                                                       |                                                                                             | CEO                                                                                                    |
|                                                                                |                                                                                             | RCO Email: RCO                                                                                                    |
| City: *                                                                        | State/Province: *                                                                           | Jane.Smith@company.com                                                                                                    |
| Fairfax Postal Code:  Country:                                                 | Virginia × •                                                                                | Are you the Responsible Corporate company? *                                                                                                    |

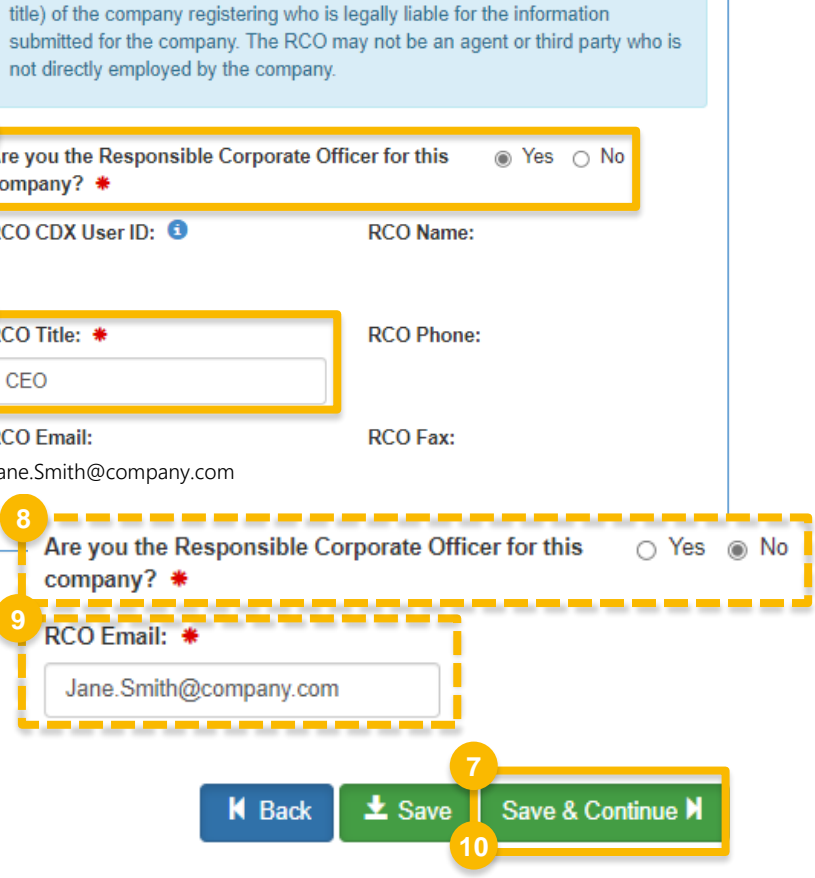

OTAQ Registration

UNITED STATES

22030

Home

Create New Company Associate To Existing Company

mpany must be an official mployee (with an appropriate

How to Register a New Company as a Feedstock Aggregator | September 2023

11. Answer Yes to question

"Do you produce, import, export, provide feedstocks for, or otherwise handle Renewable Fuel or Biointermediate Products as defined under the Renewable Fuel Standard Program?"

**12.** Answer **Yes** to Feedstock Aggregator

13. Click Save & Continue

Steps continue on next slide...

#### Program Type and Business Activities

| Are y<br>orde<br>selec | you required to submit Engineering Reviews (ER) via ER Webform and/or documents via DCFuels in<br>r to register your company activities? If you have already had your company activated, select No an<br>ct the appropriate company type below. | ⊖ Ye<br>d  | s 💿  | No |  |
|------------------------|----------------------------------------------------------------------------------------------------|------------|------|----|--|
| Are y<br>Assu          | you an independent third party that will conduct audits of renewable fuel production under the Quali<br>urance Plan (QAP) Program?                                                                                                    | ity ⊖ Ye   | is 🔘 | No |  |
| Are y<br>1090          | you an independent third party that conducts surveys on behalf of other companies under 40 CFR P<br>?                                                                                                    | art ⊖Ye    | s 🧿  | No |  |
| Are y<br>Part          | you an independent third party that conducts attest audits on behalf of other companies under 40 Cl<br>1090?                                                                                                    | FR O Ye    | is 💿 | No |  |
| Do y<br>do y           | ou produce or import Gasoline, Reformulated Gasoline, Pentane, Ethanol Denaturant, or Oxygenate ou blend Oxygenates?                                                                                                    | s; or ⊖ Ye | s 🧿  | No |  |
| Do y<br>equi           | ou produce or import Diesel fuel that is used to power highway vehicles and/or non-road engines ar<br>pment?                                                                                                    | nd ⊖Ye     | s 🧿  | No |  |
| Do y<br>Bioir          | ou produce, import, export, provide feedstocks for, or otherwise handle Renewable Fuel or<br>ntermediate Products as defined under the Renewable Fuel Standard Program?                                                                         | ⊚ Ye       | es 🔿 | No |  |
| Busir                  | ness Activities For Renewable Fuel Standard Program Type                                                                                                    |            |      |    |  |
| Pl                     | ease choose at least one activity                                                                                                    |            |      |    |  |
| 2 Bi                   | ointermediate Producer 3 No                                                                                                    |            |      |    |  |
| Fe                     | edstock Aggregator 3                                                                                                    |            |      |    |  |
| Fo                     | neign Undenatured Ethanol Producer 3                                                                                                    |            |      |    |  |
| PA                     | ADD Importer (Renewable Fuel Importer) 3                                                                                                    |            |      |    |  |

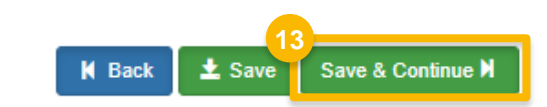

- 14. Answer question "Is this company required to submit one or more annual attest audit reports?"
- 15. Click Save & Continue

### <u>NOTE</u>:

If your company's only business activity is Feedstock Aggregator, answer NO.

If your company is registered with business activities requiring annual attest engagements, answer YES.

- Additional Resources
  - How to Submit Attest Engagements: <u>https://www.epa.gov/fuels-registration-</u> <u>reporting-and-compliance-help/how-submit-</u> <u>attest-engagements</u>
  - Program-specific Instructions for Attest Engagements: <u>https://www.epa.gov/fuels-</u> registration-reporting-and-compliance-<u>help/program-specific-instructions-attest-</u> <u>engagements</u>

Steps continue on next slide...

#### Attest Submission Information

Is this company required to submit one or more annual attest audit reports? \*

🔾 Yes 🏮 No

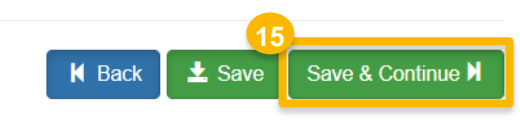

**16**. Answer question "Is this company required to submit fuel and/or fuel additive information to comply with 40 CFR Part 79?"

17. Click Save & Continue

### <u>NOTE</u>:

In most cases, companies registered as a Feedstock Aggregator will not be required to comply with 40 CFR Part 79. As such, they would answer NO.

If you would like to see a step-by-step walkthrough of the **40 CFR Part 79 Company Information** portion of a New Company registration, please see steps 17-22 (slide 6) of the following job aid:

How to Register a New Company Subject to 40 CFR Part 79 & 40 CFR Part 80 and/or 1090 in OTAQREG

<u>https://www.epa.gov/fuels-registration-reporting-and-</u> compliance-help/register-or-update-fuel-or-fuel-additive-request

| 40 CFR Part 79 Company Information                                                                                                    |
|----------------------------------------------------------------------------------------------------|
| What To Do                                                                                                    |
| Each motor-vehicle gasoline, motor-vehicle diesel fuel, and fuel additive for either or both, is required to be registered under 40 CFR Part 79 and assigned a nine-digit product identifier.<br>In an effort to end the use of paper forms 3520-12 and 3520-13 under 40 CFR Part 79, EPA is transitioning all fuel and fuel additive registrations to this online system.<br>For fuel and fuel additive products that were assigned a nine-digit product ID prior to August 2020, the company that manufactures or imports the product must manage that product through a company that is registered in this online system. |
| Is this company required to submit fuel and/or fuel additive information to comply ○ Yes 	◎ No with 40 CFR Part 79? ★                                                                                                    |
| 17<br>★ Back ★ Save & Continue ★                                                                                                    |

- **18**. Answer question "Are you the Delegated Responsible Corporate Officer for this company?"
- **19**. Answer question "Will you be submitting compliance reports and other information on behalf of this company?"
- 20. Answer question "Will you be submitting compliance reports and other information on behalf of this company? If you have questions about what these reports entail, please see the OTAQ help page."
- 21. Click Save & Continue

### <u>NOTE</u>:

There are no reporting requirements for companies registered as a Feedstock Aggregator.

Steps continue on next slide...

| 18 |                                                                                                    |    |
|----|----------------------------------------------------------------------------------------------------|----|
| Ι  | Are you the Delegated Responsible Corporate Officer for this company?                                                                                                    | No |
| 19 | Are you indirectly employed by this company as an agent?                                                                                                    | No |
| 20 | Will you be submitting compliance reports and other information on behalf of this company? If you have questions about what these reports entail, please see the OTAQ help page. | No |

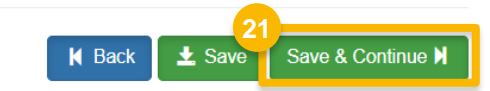

### How to Register a New Company as a Feedstock Aggregator | September 2023

22.Click Add Facility

### <u>NOTE</u>:

You must add a facility.

If you click **Save and Review** without adding a facility, a warning will appear.

You will not be able to submit the request until you complete this step.

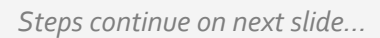

| Facility Regi | strations        |                 |                               |             |                    |
|---------------|------------------|-----------------|-------------------------------|-------------|--------------------|
|               |                  |                 |                               |             | 22<br>Add Facility |
| Show 10       | ✓ entries        |                 |                               | F           | ilter Facilities   |
| ID            | ↓≞ Name          | <b>⊥</b> † Type | .↓† Status                    | ↓↑ Location | Actions            |
|               |                  |                 | There are no Facilities to di | splay.      |                    |
| Showing 0 to  | o 0 of 0 entries |                 |                               |             | Previous Next      |

#### Varning

A list of company activities registered to your company that do not have a matching facility activity is outlined below. You must have at least one facility activity that maps to each company activity associated to your company. Please remove each company activity from your company's registration or add one of the corresponding facility activities to at least one of your facilities.

- Feedstock Aggregator
  - Feedstock Aggregator

Close

- 23.Enter facility information
- 24.Click Search Facilities

If facility is found:

**25**. Select appropriate facility

26. Click Proceed with Selection

- 27. Click Save Selected Facility
- Please proceed to step 34 (skip to slide 13)

### If the facility you're looking for is not found:

Please proceed to step 28 (next slide)

| Add Facility                        |                                                                                                    |                                                                                                    |                                                                                                  |                                                 | 2.                                                          |                                    |                                   |                                           |
|-------------------------------------|----------------------------------------------------------------------------------------------------|----------------------------------------------------------------------------------------------------|--------------------------------------------------------------------------------------------------|-------------------------------------------------|-------------------------------------------------------------|------------------------------------|-----------------------------------|-------------------------------------------|
| Add Facility                        |                                                                                                    |                                                                                                    |                                                                                                  |                                                 |                                                             |                                    |                                   |                                           |
| Find Existing Facility              |                                                                                                    |                                                                                                    |                                                                                                  |                                                 |                                                             |                                    |                                   |                                           |
| Please note, the Facility ID crite  | rion searches against FRS Facility IDs. Do no                                                                                                  | t use OTAQReg 5-digit reporting IDs i                                                                                    | in this field.                                                                                   |                                                 |                                                             |                                    |                                   |                                           |
| For best results, please fill in at | lear yo search criteria.                                                                                                    |                                                                                                    |                                                                                                  |                                                 |                                                             |                                    |                                   |                                           |
| Facility ID                         | 23                                                                                                    |                                                                                                    |                                                                                                  |                                                 |                                                             |                                    |                                   |                                           |
| Facility Name                       |                                                                                                    |                                                                                                    |                                                                                                  |                                                 |                                                             |                                    |                                   |                                           |
| Facility Country                    | UNITED STATES OF AMERICA                                                                                                    | - Add Facility                                                                                                    |                                                                                                  |                                                 |                                                             |                                    |                                   | 3                                         |
| Facility Address                    | 7145 Old Mt Holly                                                                                                    | Add Facility                                                                                                    |                                                                                                  |                                                 |                                                             |                                    |                                   |                                           |
| City                                | Charlotte                                                                                                    | Facility Search R                                                                                                    | esults (1 facility found)                                                                        |                                                 |                                                             |                                    |                                   | List View   Map View                      |
| State                               | North Carolina                                                                                                    | Search Criteria: UNITED STATES OF AMERICA   7145 OLD MT HOLLY, CHARLOTTE, NC 28214                                       |                                                                                                  |                                                 |                                                             |                                    |                                   |                                           |
| County                              | -Select a County-                                                                                                    | <b></b>                                                                                                    |                                                                                                  |                                                 |                                                             |                                    |                                   | crange                                    |
| ZIP Code                            | 28214                                                                                                    | Filter:                                                                                                    |                                                                                                  |                                                 |                                                             |                                    |                                   |                                           |
| Search Facilities                   |                                                                                                    | EPA R                                                                                                    | egistry ID Facility Name                                                                         | 1                                               | Facility Address                                            | ti.                                | EPA<br>Programs<br>Reporting      | Alternate EPA Registry<br>IDs/Program IDs |
|                                     |                                                                                                    | <b>25</b>                                                                                                    | 156478 MAGELLAN CHARLO                                                                           | TTE #1                                          | 7145 OLD MT HOLLY ROAD<br>CHARLOTTE, NC 28214               | -                                  | OTAQREG                           | OTAQREG10031288                           |
|                                     |                                                                                                    | 26 Showing 1 to 1 of                                                                                                    | 1 facilities<br>Can't find your facility? Click                                                  | nere to create it                               |                                                             |                                    |                                   | Previous 1. Next                          |
|                                     | Add Facility                                                                                                    |                                                                                                    | Certe into your rockey - oriek                                                                   |                                                 |                                                             |                                    | *                                 |                                           |
|                                     | Add Facility Unsaved Facility                                                                                                    |                                                                                                    |                                                                                                  |                                                 |                                                             |                                    |                                   |                                           |
|                                     | Selected Facility (1 unsaved facility<br>< Add Another Facility                                                                                | )                                                                                                    |                                                                                                  |                                                 | -                                                           | List View                          | Map View                          |                                           |
|                                     | Clicking the 'Save Selected Facility ' bu<br>clicking the 'View/Edit Details' link on<br>note that a facility with insufficient loc<br>Filter: | utton saves the facility you have selec<br>the table view or the 'Details' button<br>ation information may not appear on | tted in the current session so it is avai<br>on the map view. You may also remo<br>the map view. | lable to you the nex<br>ve a facility by clicki | xt time you log in. You may<br>ing the 'Remove' link or but | view a facility<br>ton for that fa | y's details by<br>acility, Please |                                           |
|                                     | FPA Registry ID @                                                                                                    | Program ID @                                                                                                    | Facility Name                                                                                    | Facility Addres                                 |                                                             |                                    |                                   |                                           |
|                                     | 999983156478                                                                                                    | OTAQREG10031288                                                                                                    | MAGELLAN CHARLOTTE #1                                                                            | 7145 OLD MT HO<br>CHARLOTTE, NC                 | DLLY ROAD<br>28214                                          | View/Edit De<br>Remove             | tails                             |                                           |
|                                     | 27 Showing 1 to 1 of 1 facilities<br>Save Selected Facility                                                                                    |                                                                                                    |                                                                                                  |                                                 | P                                                           | revious 1                          | l Next.                           |                                           |

If the facility you're looking for is not found:

28.Click Can't find your facility? Click here to create it

| Add Facility Facility Search Results (0 facilities found)                                                                                                    | List View   Map Vie                                 |
|----------------------------------------------------------------------------------------------------|-----------------------------------------------------|
| Search Criteria: 21212   ARLINGTON COUNTY                                                                                                    | Change                                              |
| No Facilities Found                                                                                                    |                                                     |
| Your search criteria did not match any facility records. You may return to the 'Find Existing facility' form, and refine your search doesn't exist, you may create a facility by clicking the 'Can't find your facility? Click here to create it' link. | h, by clicking the 'Change' button. If the facility |
| 28                                                                                                    |                                                     |

<u>If the facility you're looking for is not found:</u> 29.Enter the following facility information

- Facility Name
- Facility Address
- 30. Answer question "Is Mailing Address Same as Facility Address?"
- 31. Click Map Facility
- 32.Click Submit

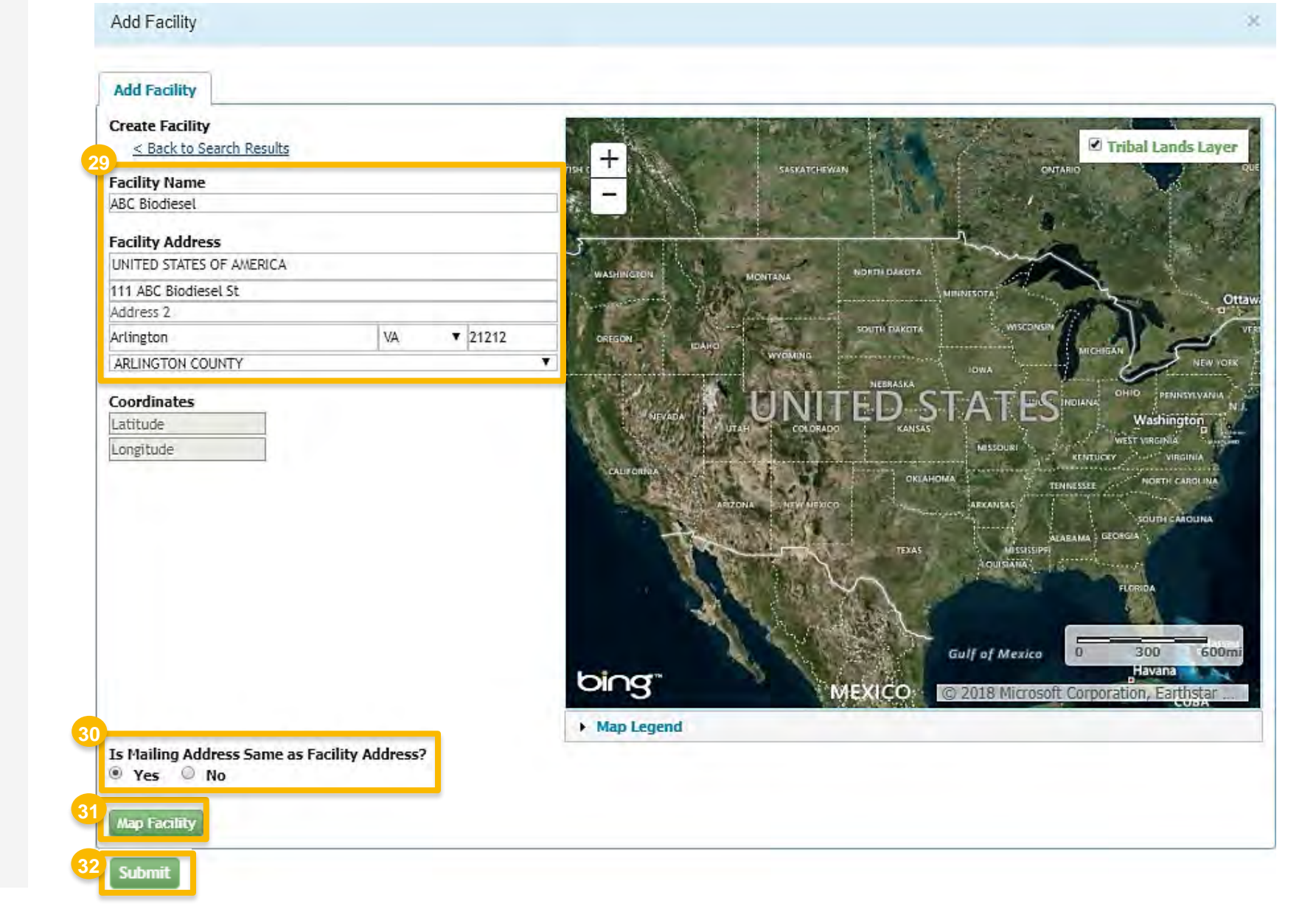

If the facility you're looking for is not found:

33. Click Save Selected Facility

|                                | Tradity                               |                       |                                            |           |                                         |                            |                          |
|--------------------------------|---------------------------------------|-----------------------|--------------------------------------------|-----------|-----------------------------------------|----------------------------|--------------------------|
| Selected Facility (1 unsav     | ed facility)                          |                       |                                            |           |                                         |                            | List View   Map          |
| < Add Another Facility         |                                       |                       |                                            |           |                                         |                            |                          |
| Clicking the 'Save Selected F  | acility' button saves the facility yo | ou have selected in   | the current session so i                   | it is ava | ilable to you the next time you log     | in. You may                | y view a facility's deta |
| dicking the 'View/Edit Detail  | s' link on the table view or the 'D   | etails' button on the | e map view. You may al                     | so remo   | ove a facility by clicking the 'Remo    | ve <sup>l</sup> link or bu | utton for that facility. |
| Please note that a facility wi | ch insufficient location information  | n may not appear o    | n the map view.                            |           |                                         |                            |                          |
|                                |                                       |                       |                                            |           |                                         |                            |                          |
| Filter:                        |                                       |                       |                                            |           |                                         |                            | Export Option            |
|                                | alminiai a                            |                       | 441 Tool Tool Tool Tool Tool Tool Tool Too |           |                                         |                            |                          |
| EPA Registry ID O              | Program ID @                          | Fa                    | cility Name                                | 15        | Facility Address                        |                            |                          |
|                                | 000000                                | 100                   |                                            |           | 111 ABC BIODIESEL ST                    |                            | View/Edit Details        |
| Pending                        | Pending                               | ABC                   | BIODIESEL                                  |           | ARLINGTON, VA 21212<br>ARLINGTON COUNTY |                            | Remove                   |
|                                |                                       |                       | 10 10 10 10 10 10 10 10 10 10 10 10 10 1   | -         | ALL NOT ON COUNTY                       | _                          | 100.00                   |
|                                |                                       |                       |                                            |           |                                         | -                          | -                        |
| Showing 1 to 1 of 1 facilities |                                       |                       |                                            |           |                                         | Frevious                   | 1 Nex                    |
| Showing 1 to 1 of 1 facilities |                                       |                       |                                            |           |                                         |                            |                          |
| Showing 1 to 1 of 1 facilities |                                       |                       |                                            |           |                                         |                            |                          |
| Showing 1 to 1 of 1 facilities |                                       |                       |                                            |           |                                         |                            |                          |
| Showing 1 to 1 of 1 facilities |                                       |                       |                                            |           |                                         |                            |                          |

34. Enter the following Facility Contact Information

- Name
- Title
- Phone
- Email

35. Click Save and Continue

| acility Name and Lo                        | cation                                                                                 | Facility Contact Information                        |                                       |
|--------------------------------------------|----------------------------------------------------------------------------------------|-----------------------------------------------------|---------------------------------------|
| Note: Address 1 m<br>address that has n    | ay not be a PO Box. If you are entering an international o postal code, enter "00000". | Please provide the Contact No<br>described in 80.76 | ame, Title, Email and Phone number as |
| -acility Name:<br>ABC BIODIESEL            |                                                                                        | Name: *<br>John Smith                               |                                       |
| Street Address:                            |                                                                                        | Title: *                                            | Phone: *                              |
| 11 ABC BIODIESEL                           | ST                                                                                     | Manager                                             | 2026661666                            |
| Street Address (Line<br>Sity:<br>ARLINGTON | State:<br>VA                                                                           | Email: *<br>jsmith@abcbiodiesel.com                 | Fax:                                  |
| Postal Code:<br>21212                      | Country:<br>UNITED STATES                                                              |                                                     |                                       |

- 36. Answer Yes to question "Does this facility contain separated yard waste, separated food waste, separated MSW, or biogenic waste oils/fats/greases that are supplied to producers of renewable fuels or biointermediates?"
- 37. Answer Yes to Feedstock Aggregator
- 38. Click Save & Continue
- 39. Answer question "Are facility records stored on-site, off-site, or both as defined in 80.76?"
- 40.Click Save & Continue

### <u>NOTE</u>:

Although 40 CFR 80.76 is cited in the Facility Record Storage question, the appropriate regulation to reference is 40 CFR Part 1090.805.

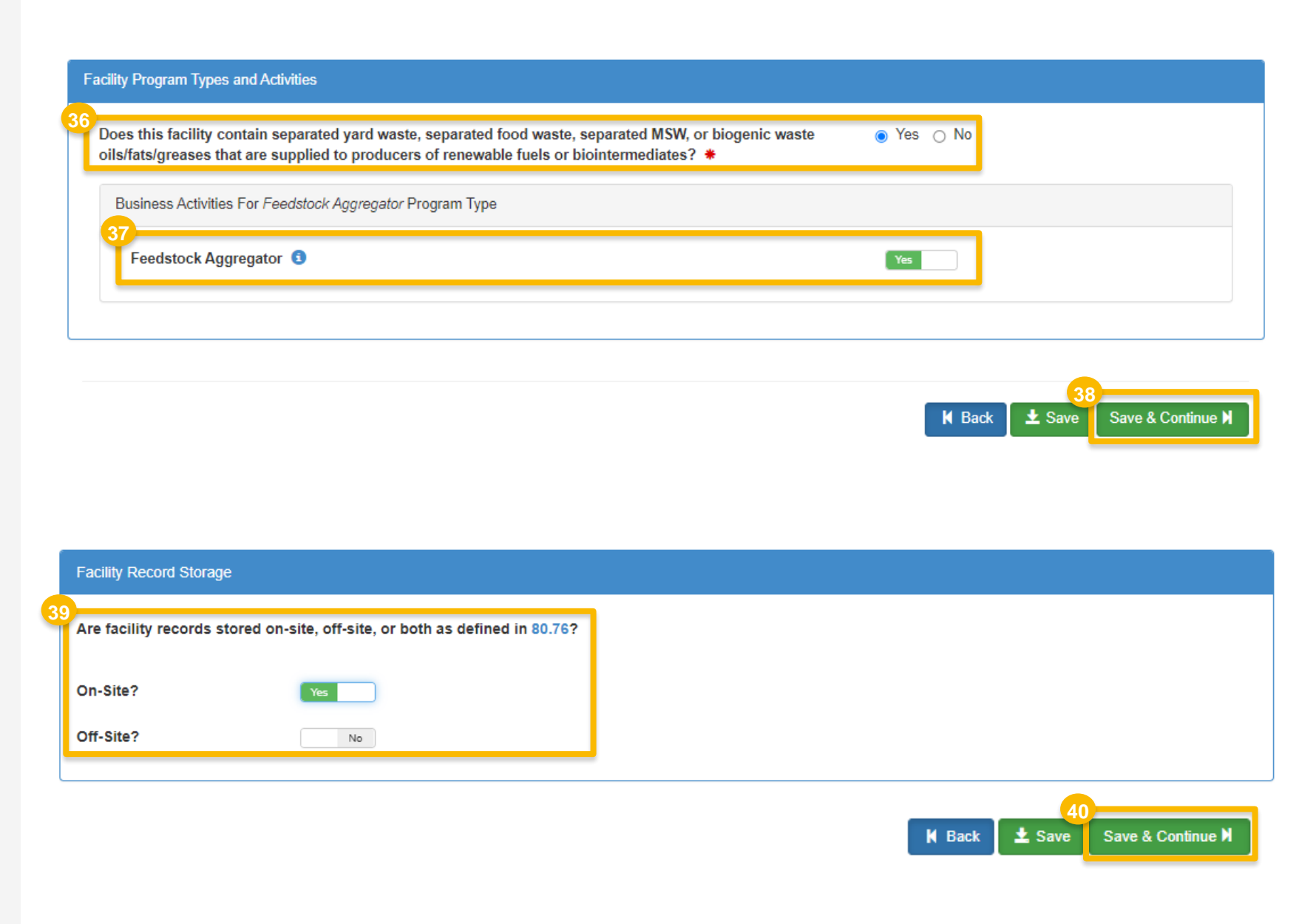

### 41. Review Facility Registrations

• Repeat steps 22 - 40 as appropriate.

### 42.Click Save and Review

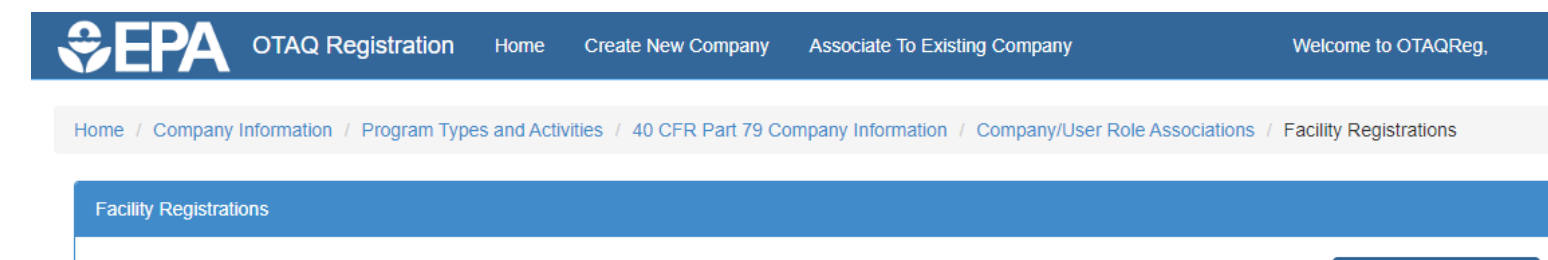

| Show 10      | <ul> <li>✓ entries</li> </ul> | Name                     | ↓† Type                  | ↓î Status | Filter                                    | Facilities Actions         |
|--------------|-------------------------------|--------------------------|--------------------------|-----------|-------------------------------------------|----------------------------|
| OTAQREG      | 0031288                       | MAGELLAN<br>CHARLOTTE #1 | Feedstock     Aggregator | New       | 7145 OLD MT HOLLY R<br>CHARLOTTE, NC 2821 | OAD  View GEdit Delete     |
| Showing 1 to | 1 of 1 entrie                 | S                        |                          |           |                                           | Previous 1 N               |
|              |                               |                          |                          |           |                                           |                            |
|              |                               |                          |                          |           | K Bac                                     | 42<br>k ± Save Save and Re |
|              |                               |                          |                          |           |                                           |                            |
|              |                               |                          |                          |           |                                           |                            |

# **Review and submit request**

You will see Feedstock Aggregator listed under the following sections:

- Program Types and Business Activities
- Requested Facilities Type •
- Requested Facility Details •
  - Facility Reporting Information -**Business Activity**

• Facility Types and Activities

### If you are the RCO of the company:

- 43. Click Sign and Submit
- Please proceed to step 45 (next slide)

### If you are not the RCO of the company:

### 44. Click Submit and Notify RCO

| Request Information                                                                                                    |                                                                                       |                                 |                     |                                      |
|----------------------------------------------------------------------------------------------------|---------------------------------------------------------------------------------------|---------------------------------|---------------------|--------------------------------------|
| Request ID: COM-26765<br>Request Type: New Company<br>Request Status: Draft<br>Company Name: Renewable Fuel - Feedstock Aggregator [1843]<br>Submission: Initial | Created On: 07/24/2023<br>Modified On: 07/24/2023<br>Requestor ID:<br>Requestor Name: |                                 |                     |                                      |
| Requested Company Program Types and Business Activities                                                                                                    |                                                                                       |                                 |                     |                                      |
| Program Types and Business Activities                                                                                                    |                                                                                       | Edit Company Programs and Busin | ess Activities      |                                      |
| Renewable Fuel Standard<br>Feedstock Aggregator                                                                                                    |                                                                                       |                                 |                     |                                      |
| Requested Facilities                                                                                                    |                                                                                       |                                 |                     |                                      |
|                                                                                                    |                                                                                       |                                 | Add/Edit Facilities |                                      |
| Show 10 v entries                                                                                                    |                                                                                       | Filter Facilities               |                     |                                      |
| ID 11 Name 1                                                                                                    | Type ⊥† Status                                                                        | ↓↑ Location                     |                     |                                      |
| OTAQREG10045104 EPA TEST FACILITY                                                                                                    | Feedstock Aggregator New                                                              | 123 MAINE AVE<br>WASHINGTON, I  | SW<br>DC 20024      |                                      |
| Facility Reporting Information                                                                                                    |                                                                                       |                                 |                     |                                      |
| Reporting ID:                                                                                                    | Program Type: Feedstock Aggregator                                                    | Business Activity: Feedsto      | ck Aggregator       |                                      |
| Facility Contact Information                                                                                                    |                                                                                       |                                 |                     |                                      |
| Contact Name: Janet Smith<br>Contact Title: Manager<br>Contact Email: J.Smith@company.com                                                                        | Contact Pho<br>Contact Fax:                                                           | ne: 800-456-1000<br>:           |                     | 43                                   |
| Facility Types and Activities                                                                                                    |                                                                                       | K Home Page                     | K Back X Cancel R   | equest Sign and Submit <sup>11</sup> |
|                                                                                                    |                                                                                       |                                 | 4                   | 4                                    |
| Feedstock Aggregator<br>Feedstock Aggregator                                                                                                    |                                                                                       | K Home Page K Back              | Cancel Request      | Submit and Notify RCO                |

# Review and submit request (cont.)

### 45.Click Accept

- **46**.Use the **eSignature Widget** to sign the request
- **47.** The request will appear in the My Pending Requests section of your home page with the status **Awaiting Initial Review**

You will receive an email notification when EPA reviews and activates the request.

I certify, under penalty of law that the information provided in this document is, to the best of my knowledge and belief, true, accurate, and complete. I am aware that there are significant penalties for submitting false information, including the possibility of fines and imprisonment for knowing violations.

| nature Widget                                                       |                                                                         |                      |
|---------------------------------------------------------------------|-------------------------------------------------------------------------|----------------------|
| 1. Authentication<br>Log into CDX<br>User:<br>DEMOUSER<br>Password: | 2. Verification<br>Question:<br>What is your favorite movie?<br>Answer: | 3. Sign File<br>Sign |
| Show Password 🗆                                                     | Show Answer                                                             |                      |

| Pending    | Withdrawn Rej | ected                                        |                |                      |                         |
|------------|---------------|----------------------------------------------|----------------|----------------------|-------------------------|
| Show 10    | ✓ entries     |                                              |                |                      | Search: 1865            |
| Request ID | Request Type  | Request Subject                              | Submitted By   | Date Last<br>Updated | 4₹<br>Status            |
| COM-26836  | New Company   | Renewable Fuel - Feedstock Aggregator - 1865 | RCO Aggregator | 07/31/2023           | Awaiting Initial Review |